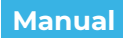

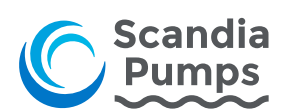

# Pumptek PT-NL008/Scandia Pumps Cloud

Installation och drift

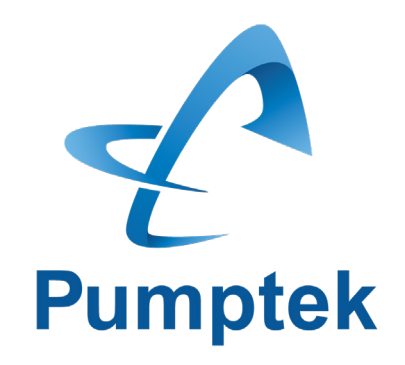

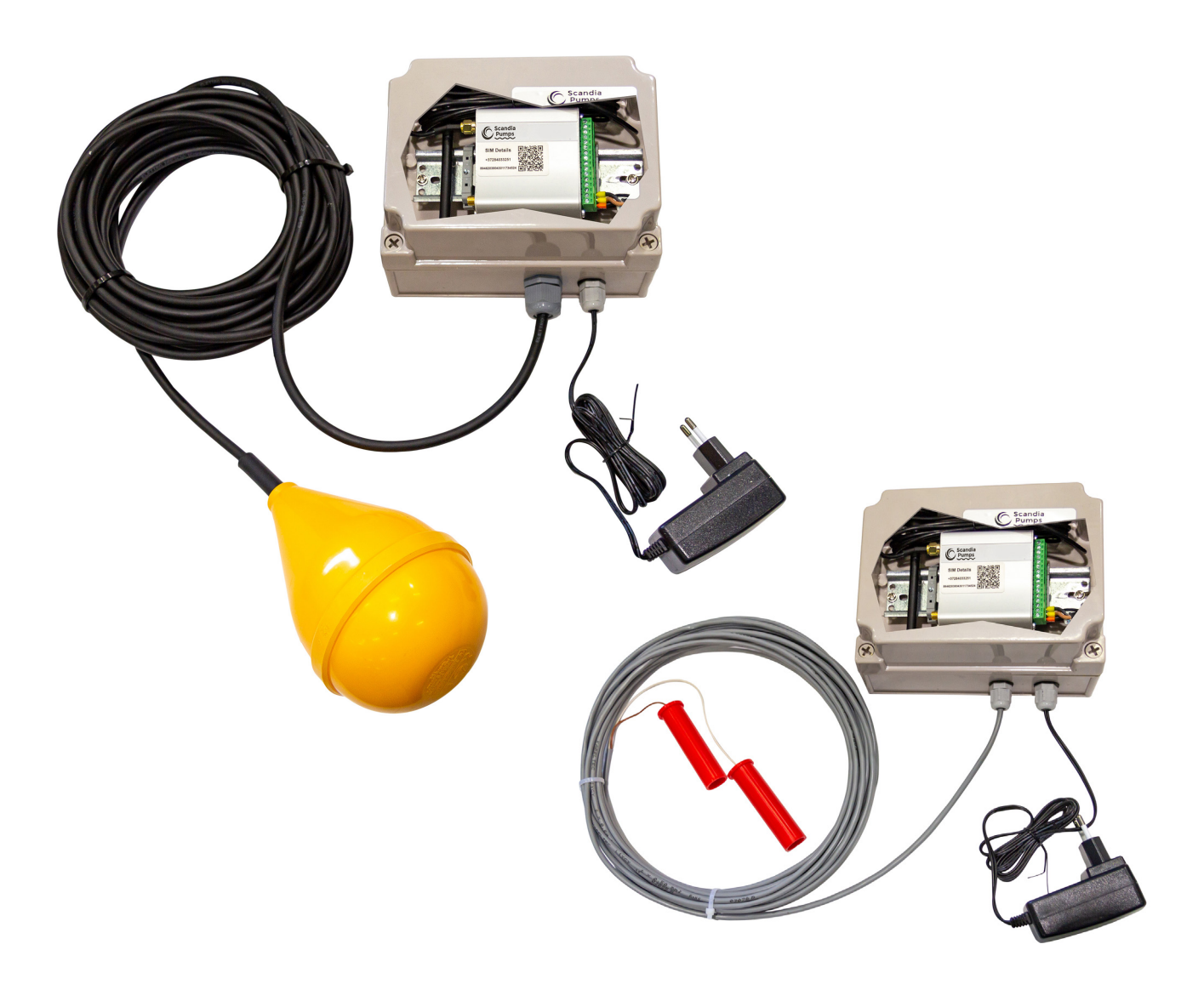

Manual Installation & Drift © Scandia Pumps AB Med reservation för tryckfel Scandia Pumps AB Gunnesgårdsvägen 6 43974 FJÄRÅS

w: t: e:

PumptekPT-NL008/ScandiaPumpsCloudInstallationochdrifteumps

# Innehållsförteckning

| Introduktion                                                                          | 3  |
|---------------------------------------------------------------------------------------|----|
| Skapa konto                                                                           | 4  |
| Navigering, vad är det du ser                                                         | 5  |
| Användning                                                                            | 6  |
| Vad ser du när du är nedkopplad<br>Anslut till enhet<br>Vad du ser när du ÄR ansluten |    |
| Lägg till ny enhet                                                                    | 6  |
| Info                                                                                  | 8  |
| Dela ut enheten                                                                       | 8  |
| Anslut till enhet                                                                     | 9  |
| Accesskontroll                                                                        | 9  |
| Importera poster till accesslista                                                     | 13 |
| Samtalslogg                                                                           | 14 |
| Logg                                                                                  | 14 |
| Karta                                                                                 | 14 |
| Inställningar                                                                         | 15 |
| Kopiera inställningar                                                                 | 16 |
| Överför enhet till annat konto                                                        | 16 |
| Ingångar                                                                              | 16 |
| Utgångar                                                                              | 19 |
| Pulsräknare                                                                           | 20 |
| Benämningar                                                                           | 21 |
| Årsur                                                                                 | 22 |
| Statusfältet                                                                          | 23 |
| Status                                                                                | 23 |
| Avancerat                                                                             | 23 |
| Kommando-fältet                                                                       | 24 |

Manual Installation & Drift © Scandia Pumps AB Med reservation för tryckfel Scandia Pumps AB Gunnesgårdsvägen 6 43974 FJÄRÅS

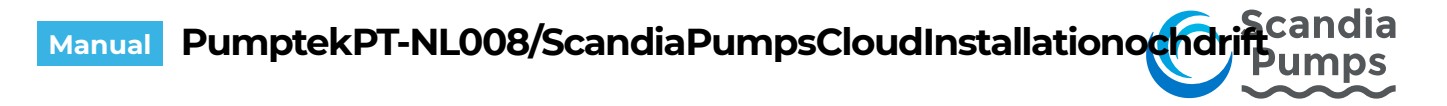

### Introduktion

Scandia Pumps Cloud är plattformen där du konfigurerar och övervakar alla dina enheter samtidigt. Tillsammans med PT-NL008 och Scandia Pumps Roaming SIM får du en nyckelfärdig lösning för kontroll av din utrustning. All information samlad på ett ställe, övervakat, säkert och enkelt.

| Trädvy      | Listvy                           | Info Access Logg Karta Inställningar                                                                                                   | Status Avancerat                                                                                  |
|-------------|----------------------------------|----------------------------------------------------------------------------------------------------|---------------------------------------------------------------------------------------------------|
| lina enhete | er <u>Visa samtliga &gt;&gt;</u> | Namn Unit 2                                                                                                    | Motorskydd OK                                                                                     |
| rio         | Namn                             | Postnummer 434.37                                                                                                    | Out 1                                                                                             |
| 9           | Unit 2                           | Stad Kungsbacka                                                                                                    | Out 2                                                                                             |
| 9           | Unit 1                           | Land Sverige                                                                                                    | Power OK                                                                                          |
| -           |                                  | Kommentar                                                                                                    | Signalstyrka                                                                                      |
|             |                                  | Apn:       m2m.tele2.com         Telefonnummer +37282073810       Produkt         SMS-transceiver W4       Firmware         1.0.0.1486 | Totalräknare 3<br>Sedan service 3 (0 %)<br>Senaste service 2016-12-09<br>Nästa service 2016-12-07 |
|             |                                  | Redigera Info Delade rättigheter                                                                                                    | Uppdaterad: 2017-06-09<br>Tid: 04:37:12 CEST                                                      |
|             |                                  |                                                                                                    | Nedkopplad                                                                                        |
|             |                                  |                                                                                                    | Kommando                                                                                          |
|             |                                  |                                                                                                    | Anslut                                                                                            |

Man kommer åt gränsnittet genom att klicka nedan länk eller skriva adressen i webbläsare.

https://cloud.scandiapumps.com/

Scandia Pumps AB Gunnesgårdsvägen 6 43974 FJÄRÅS

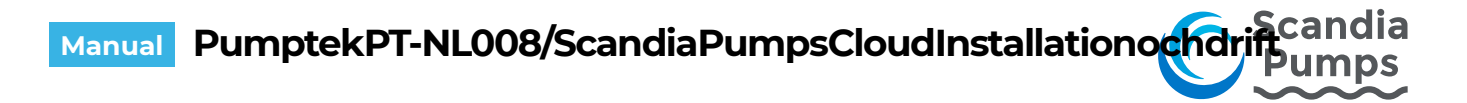

## Skapa konto

1. Har du inget konto sedan tidigare klickar du på länken "Skapa konto"

| Lösenord |  |  |  |
|----------|--|--|--|
|          |  |  |  |
| Login    |  |  |  |

2. Fyll i dina uppgifter och klicka på "OK"

|             | 」*<br>]•<br>]•<br>]• |
|-------------|----------------------|
|             | ]*<br>]*<br>]*       |
|             | *                    |
|             | *                    |
|             |                      |
|             | *                    |
|             | *                    |
| ige 🔹       |                      |
| e/Stockholm |                      |
|             | *                    |
| 123456789   | *                    |
|             | ige                  |

- 3. Ett e-mail skickas automatiskt till den angivna e-postadressen med ett temporärt lösenord
- 4. Gå tillbaka till inloggningssidan och använd de uppgifter som skickats till e-postadressen. Klicka därefter på "Login".

| Användarnamn     |                             |
|------------------|-----------------------------|
| Lösenord         |                             |
| Login            |                             |
| Skapa nytt konto | Har du glömt ditt lösenord? |

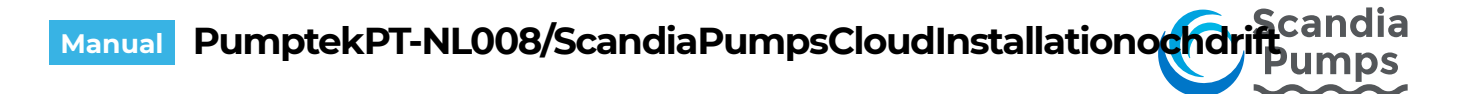

## Navigering, vad är det du ser

|                                                                                                    | ≜ HEM ⊡ Arkiv ັ ? Hjä 🗛 ັ ື Logga ut 🔎 Språk ັ                                                                                                    |                                                                                                    |
|----------------------------------------------------------------------------------------------------|----------------------------------------------------------------------------------------------------|----------------------------------------------------------------------------------------------------|
| Trädvy Listvy                                                                                                    | Info Access Logg Karta Inställningar                                                                                                    | Status Avancerat                                                                                                    |
| Mina enheter <u>Visa samtliga &gt;&gt;</u>                                                                                                    | Namn Unit 2                                                                                                    | Motorskydd OK                                                                                                    |
| Prio   Namn     Image: Constraint of the second second se | Adress     Energigatan 10B       Postnummer     434 37       Stad     Kungsbacka       Land     Sverige       Kommentar     Apr:       Apr:     m2m.tele2.com       Telefonnummer +37282073810       Produkt     SMS-transceiver W4       Firmware     1.0.0.1486 | Out 1     Off       Out 2     Off       Strömförsörjning OK     Signalstyrka       Signalstyrka     23 (31)       Totalräknare     4       Sedan service     4 (0 %)       Senaste service     2016-12-09 |
|                                                                                                    | Redigera Info Delade rättigheter                                                                                                    | Nästa service 2016-12-26<br>Uppdaterad: 2017-06-14<br>Tid: 15:00:08 CEST                                                                                                    |
| В                                                                                                    | С                                                                                                    | Ansiuten<br>Kommando                                                                                                    |
|                                                                                                    |                                                                                                    | Uppdatera status                                                                                                    |
|                                                                                                    |                                                                                                    | Out 1 Out 2                                                                                                    |
|                                                                                                    |                                                                                                    | Service utförd                                                                                                    |
|                                                                                                    | Л                                                                                                    | Koppla ned                                                                                                    |

- A. I menyraden kan du bland annat lägga till och ta bort enheter och byta språk.
- B. Du kan välja att organisera dina enheter i en trädstruktur eller i en lista.
  I trädvyn högerklickar du på en enhet eller grupp för fler funktioner.
  I listvyn hittar du funktionerna under "Arkiv" i menyraden.
  Den svarta pricken i ikonen under "Prio" visar att enheten är ansluten till Scandia Pumps Cloud.
- C. Fältet anpassas efter den valda enhetens egenskaper, läs mer under punkten "Användning".
- D. Status och kommandofält.

Status visar senast kända status för enheten även om den är offline, filtrerade värden visas här. Det innebär att de värden du ser ändras först när filtertiden som ställts för ingången löpt ut. Är du ansluten till enheten kan du under fliken "Avancerat" också se live-värden för ingångarna. Du kan alltså se förändringar på ingången även om de inte varar länge nog för att filtertiden skall löpa ut så att ett larm skapas.

I kommandofältet är diverse snabbknappar samlade, här kan du klicka för att tex ansluta till en enhet, fjärrstyra en utgång eller kvittera att service är utförd (se <u>Räknare</u> för mer info). Här klickar du också för att skicka över de inställningar du gjort för en ansluten enhet.

Scandia Pumps AB Gunnesgårdsvägen 6 43974 FJÄRÅS

w: t: e:

5

# Användning

#### Vad ser du när du är nedkopplad

Frånkopplade enheter skickar in filtrerade statusförändringar till Scandia Pumps Cloud, du har alltid en aktuell vy över alla dina enheter där du ser vilka som larmar eller är i behov av service.

#### Anslut till enhet

För att ansluta till en enhet markerar du den i träd- eller listvyn och klickar sedan på knappen "Anslut" i <u>kommandofältet</u>. I <u>statusfältet</u> kan du se hur status förändras i samband med att anslutningen upprättas. När du är färdig kopplar du ifrån enheten.

#### Vad du ser när du ÄR ansluten.

När du är ansluten till en enhet uppdateras alla förändringar löpande och presenteras i <u>statusfältet</u>. Där kan du under avancerat-fliken se realtidsvärden för alla ingångar. När du är ansluten kan du också editera alla inställningar för enheten.

#### Lägg till ny enhet

Det finns två sätt att lägga till en ny enhet, antingen från "Listvy" eller från "Trädvy".

| Trädvy     | Listvy     |                               |
|------------|------------|-------------------------------|
| Mina enhet | er         | <u>Visa samtliga &gt;&gt;</u> |
| Prio       | Nan        | n                             |
| 9          | <u>Uni</u> | <u>t 2</u>                    |
| 9          | Unit       | ±1                            |

#### Lägg till ny enhet från Listvy:

klicka på "Arkiv" i menyraden och välj "Ny enhet"

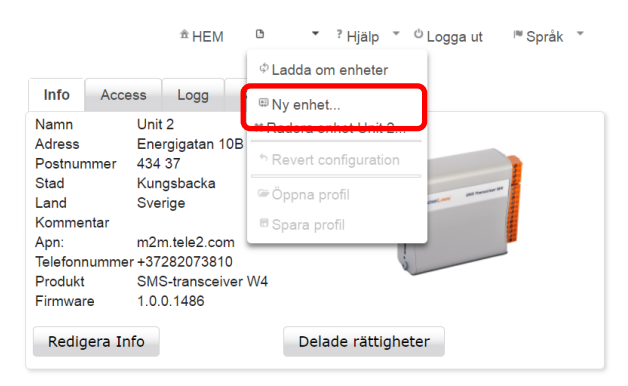

Manual Installation & Drift © Scandia Pumps AB Med reservation för tryckfel Scandia Pumps AB Gunnesgårdsvägen 6 43974 FJÄRÅS

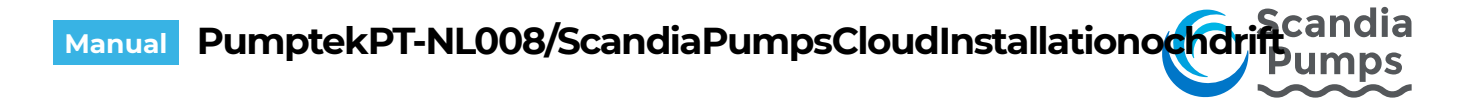

#### Lägg till ny enhet från "Trädvy":

"högerklicka" på den grupp där du vill lägga till din nya enhet och välj "Ny enhet"

| Trädvy   | Listvy                |
|----------|-----------------------|
| Mina enh | eter                  |
| – 🖾 Enh  | ≌Enheter              |
| - 0      | <sup>©</sup> Ny grupp |
|          | 🗅 Ny enhet            |
|          | ≭ Radera grupp        |

Ange vilken grupp som enheten skall hamna under (Gäller endast "Listvy") Välj vilket namn du vill ge enheten (tex. Grind1) Enhetens telefonnummer skall alltid anges med landskod (tex. +467111111)

Se till att enheten är spänningssatt och inloggad (röd diod på enheten skall blinka till var 3:e sek) Tryck på OK, när du gör det påbörjas en anslutning till enheten.

| Lägg till ny enl  | net         |            |               |
|-------------------|-------------|------------|---------------|
| Lägg till i grupp | Enheter     |            |               |
| Grupp             | Enheter 🗠 * |            |               |
| Namn              |             | *          |               |
| Telefonnummer     |             | *          |               |
| ComLink SIM       |             |            |               |
| APN               |             | <b>v</b> * |               |
| Land              | Sverige 🗸   |            | Blà<br>SIM    |
| Anteckningar      |             |            | Grön          |
| Ok Avb            | ryt         |            | Röd<br>Antenn |

Vid första anslutningen kontrollerar cloud:et vilka funktioner enheten har och synkroniserar inställningar. När synkroniseringen är klar blir fälten för enheten editerbara och du kan ändra inställningar. Att du är ansluten indikeras av en svart prick i enhetens ikon samt i statusfältet.

| /lina enheter | <u>Visa samtliga &gt;&gt;</u> | Namn Unit 1                                                                 |                                                                                                    | Power OK                    |                  |  |  |  |  |
|---------------|-------------------------------|-----------------------------------------------------------------------------|----------------------------------------------------------------------------------------------------|-----------------------------|------------------|--|--|--|--|
| Prio          | Namn                          | Postnummer                                                                  |                                                                                                    | Signaistyrka 19 (31)        |                  |  |  |  |  |
|               | Unit 1                        | Stad                                                                        | and an and a second second sec | Uppdaterad: 2017-0          | 6-14<br>7 CEST   |  |  |  |  |
|               | Unit 2                        | Land Sverige<br>Kommentar                                                   | Ansluten                                                                                                    | Ansluten                    |                  |  |  |  |  |
|               |                               | Telefonnummer +37283237652<br>Produkt SMS-transceive<br>Firmware 1.0.0.1486 | er W4                                                                                                    | Kommando<br>Spara och skick | a konfiguration  |  |  |  |  |
|               |                               | Redigera Info                                                               | Delade rättigheter                                                                                                    | Uppdatera                   | Uppdatera status |  |  |  |  |
|               |                               |                                                                             |                                                                                                    | Out 1                       | Out 2            |  |  |  |  |
|               |                               |                                                                             |                                                                                                    | Service u                   | itförd           |  |  |  |  |
|               |                               |                                                                             |                                                                                                    |                             |                  |  |  |  |  |

Scandia Pumps AB Gunnesgårdsvägen 6 43974 FJÄRÅS

# Manual PumptekPT-NL008/ScandiaPumpsCloudInstallationochdrift Pumps

#### Info

Tryck på "Redigera info" för att ändra adressuppgifter för vald enhet. De adressuppgifter du anger ligger till grund för var den sedan placeras i kartvyn.

|   | Info                                                                                         | Access                                                                        | Logg                                                                                              | Karta                      | Inställningar |       |
|---|----------------------------------------------------------------------------------------------|-------------------------------------------------------------------------------|---------------------------------------------------------------------------------------------------|----------------------------|---------------|-------|
|   | Namn<br>Adress<br>Postnun<br>Stad<br>Land<br>Komme<br>Apn:<br>Telefonr<br>Produkt<br>Firmwar | Uni<br>Ene<br>nmer 434<br>Kur<br>Sve<br>ntar m2<br>nummer +37<br>SM<br>re 1.0 | t 2<br>ergigatan<br>I 37<br>ngsbacka<br>erige<br>m.tele2.cc<br>728207381<br>S-transcei<br>.0.1486 | 10B<br>om<br>10<br>iver W4 | d             |       |
| C | Redig                                                                                        | jera Info                                                                     | ]                                                                                                 |                            | Delade rättig | heter |

#### Dela ut enheten

Om du vill dela åtkomst till enheten med ett annat konto klickar du på "Delade rättigheter"

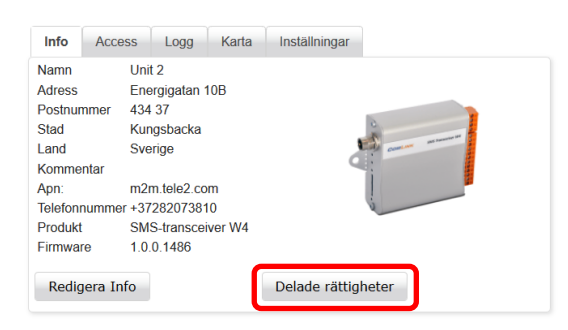

Ett nytt fönster visas där du ser vilka som har åtkomst till enheten. Klicka du på det gröna + tecknet, **max 5** delningar kan göras för varje enhet.

| Konton (email):  |       |        |       |          |          |         |             |       |        |          |           |                      |             |               |             |   |
|------------------|-------|--------|-------|----------|----------|---------|-------------|-------|--------|----------|-----------|----------------------|-------------|---------------|-------------|---|
| Konto            | Info  | Access | Logg  | Ingångar | Utgångar | Räknare | Benämningar | Årsur | Status | Kommando | Delningar | App<br>Inställningar | App<br>Styr | App<br>Status | App<br>Push | 0 |
| johan@comlink.se | Ändra | Ändra  | Ändra | Ändra    | Ändra    | Ändra   | Ändra       | Ändra | Ändra  | Ändra    | Ändra     | Ändra                | Ingen       | Ingen         | Ingen       |   |

Ange mailadressen för det konto enheten skall delas till. (**kontot måste finnas** för att man skall kunna dela ut enheten).

Välj vilka rättigheter kontot skall ha för respektive inställning, "Ingen" innebär att funktionen döljs helt, "Se" gör att funktionen visas men inte kan påverkas och "Ändra" ger fulla rättigheter. Tyck på "spara" för att genomföra delningen.

|         |         |         |          | orisk uppgift |         |             |         |     |        |       |      |           |                   |          |            |          |   |
|---------|---------|---------|----------|---------------|---------|-------------|---------|-----|--------|-------|------|-----------|-------------------|----------|------------|----------|---|
| Info    | Access  | Logg    | Ingångar | Utgångar      | Räknare | Benämningar | Årsur   | Sta | atus   | Komma | ando | Delningar | App Inställningar | App Styr | App Status | App Push | 1 |
| Ändra 🖌 | Ändra 🗸 | Ändra 🗸 | Ändra 🗸  | Ändra 🗸       | Ändra 🗸 | Ändra 🗸     | Ändra 🗸 | Ān  | ndra 🗸 | Ändra | ~    | Ändra 🗸   | Ändra 🗸           | Ändra 🗸  | Ändra 🗸    | Ändra 💊  | • |
| Spara   |         |         |          |               | Avbryt  |             |         |     |        |       |      |           |                   |          |            |          |   |

Scandia Pumps AB Gunnesgårdsvägen 6 43974 FJÄRÅS

w: t: e:

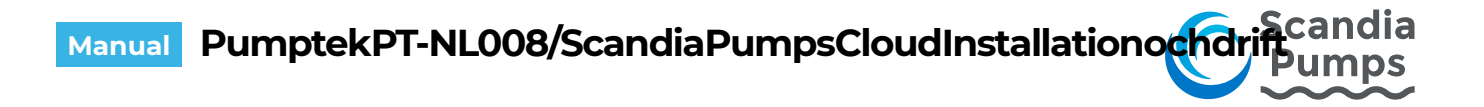

#### Anslut till enhet

För att kunna ändra inställningar i en enhet måste du vara ansluten till den. Välj den enhet i listan du vill ändra och tryck på "Anslut"

| Trädvy Li                  | istvy                                        | Info Access Logg Karta Inställningar                                                                                                    | Status Avancerat                                                                                  |
|----------------------------|----------------------------------------------|----------------------------------------------------------------------------------------------------|---------------------------------------------------------------------------------------------------|
| Alina enheter<br>Prio<br>O | Visa samtliga >><br>Namn<br>Unit 2<br>Unit 1 | Namn     Unit 2       Adress     Postnummer       Stad     Land       Land     Sverige       Kommentar     Apn:       Apn:     m2m.tele2.com       Telefonnummer +37282073810       Produkt     SM5-tranceiver W4 | Power OK<br>Signalstyrka<br>Uppdaterad: 2016-11-01<br>Tid: 17:44:39 CET<br>Nedkopplad<br>Kommando |
|                            |                                              | Firmware 1.0.0.1486                                                                                                    | Anslut                                                                                            |

När enheten är ansluten indikeras detta genom att ikonen för "Prio" får en svart punkt i mitten, samt att statusfältet visar "Ansluten"

| Trädvy Listvy                                                                  | Info Access Logg Karta Inställningar                                                                                                    | Status Avancerat                                                                                        |
|--------------------------------------------------------------------------------|----------------------------------------------------------------------------------------------------|----------------------------------------------------------------------------------------------------|
| Ina enheter     Visa samtilga >>       Prio     Namn       Unit 2       Unit 1 | Namn Unit 2<br>Adress<br>Postnummer<br>Stad<br>Land Sverige<br>Kommentar<br>Apn: m2m.tele2.com<br>Telefonnummer +37282073810<br>Bredukt SMS transphere Wd | Power OK<br>Signalstyrka 26 (31)<br>Uppdaterad: 2016-11-01<br>Tid: 17:44:39 CET<br>Ansluten<br>Kommando |
|                                                                                | Firmware 1.0.0.1486<br>Redigera Info                                                                                                    | Spara och skicka konfiguration Uppdatera status                                                         |
|                                                                                |                                                                                                    | Out 1 Out 2 Service utförd                                                                              |
|                                                                                |                                                                                                    | Koppla ned                                                                                              |

#### Accesskontroll

Under fliken "Access" hittar du inställningar för accesskontroll i enheten. Kontrollen är aktiverad som standard, vill du stänga av den tar du bort bocken i rutan. Vem som helst kan då ringa till enheten för att aktivera en reläutgång eller skicka en statusfråga via SMS.

| Info | Access    | Logg      | Karta | Inställningar |
|------|-----------|-----------|-------|---------------|
| Acce | sslista   | Samtalslo | 99    |               |
| A.cc | esskontro | I         |       |               |

Scandia Pumps AB Gunnesgårdsvägen 6 43974 FJÄRÅS

### Manual PumptekPT-NL008/ScandiaPumpsCloudInstallationochdrifeumns

I accesslistan kan 1024 namn och telefonnummer läggas till. För att lägga till en ny post fyller du i fälten under "Ny accesspost" och klickar sedan på knappen "Lägg till i listan". Notera att telefonnummer alltid skall anges inklusive landskod (+46).

Bocken för SMS anger om personen skall kunna styra och fråga enheten om status via SMS. För att enheten skall svara på SMS från telefonnumret måste rutan vara i bockad.

Raden "Årsur" kan expanderas för att visa de olika programmen innebär. Det program som väljs bestämmer under vilka tider man har access för att styra funktionerna. Program 1 är normalt sett alltid aktivt vilket betyder att man har access dygnet runt alla dagar. Läs mer om årsuret och hur du ändrar dess inställningar under rubriken "<u>Årsur</u>". Här kan du bara se årsurets inställningar, inte ändra dom.

För att ge access till en app-användare anger du dennes epost och kryssar i rutorna som anger vilken funktionalitet användaren skall få i appen. Styr innebär att användaren får möjlighet att styra utgångarna på enheten. Status innebär att användaren ser information om status på enheten. Push innebär att användaren får notiser vid statusförändring om sådana lagts in under fliken Inställningar > Ingångar. Inställningen visas bara för enheter som är AppReady.

| Info             | Access                        | Log      | Мар         | Settings |               |           |           |        |           |
|------------------|-------------------------------|----------|-------------|----------|---------------|-----------|-----------|--------|-----------|
| Acce             | ess list                      | Call log | App lo      | g        |               |           |           |        |           |
| 🗹 Aco            | cess Contro                   | bl       |             |          |               |           |           |        |           |
| Yearl            | ly Time Sw                    | itch     |             |          |               |           |           |        | +         |
| Acces<br>Entries | <b>s list</b><br>s: 0 (max 10 | )24)     |             |          |               |           | Import XL | s X    | LS Export |
| New              | access en                     | try      |             |          |               |           |           |        |           |
| Name             | Name Number                   |          |             |          | Program       | SMS Notes |           |        |           |
| John             | n Doe                         |          | +4          | 6123456  |               | 1 🗸       |           |        |           |
|                  |                               |          |             | Арр      |               |           |           |        |           |
| E-ma             | ail                           |          |             | C        | Control Statu | s Push    |           |        |           |
| johr             | n.doe@acı                     | me.com   |             |          | <b>v</b>      | <         |           |        |           |
| Ado              | d to list                     |          |             |          |               |           |           |        |           |
| Acces            | ss list                       |          |             |          |               | Арр       |           |        |           |
| Name             | e Numb                        | er Pr    | rogram<br>~ | SMS      | Notes         | E-mail    | Control   | Status | Push      |
| No aco           | cess entries                  | 3        |             |          |               |           |           |        |           |

Scandia Pumps AB Gunnesgårdsvägen 6 43974 FJÄRÅS

# Manual PumptekPT-NL008/ScandiaPumpsCloudInstallationochdrifPumps

| Info Access Logg                    | Karta Inställ | ningar          |             |        |            |
|-------------------------------------|---------------|-----------------|-------------|--------|------------|
| Accesslista Samtalslog              | g App-logg    |                 |             |        | 0          |
| Accesskontroll                      |               |                 |             |        |            |
| Årsur                               |               |                 |             |        | $\odot$    |
| Accesslista<br>Poster: 0 (max 1024) |               |                 |             |        | XLS Export |
| Ny accesspost                       | Nummor        | Drogr           | am SMS Note | ring   |            |
| Iohn Doe                            | +46123456     |                 |             | ang    |            |
| Sonn Doc                            | 140125450     |                 |             |        |            |
|                                     | Арр           |                 |             |        |            |
| E-mail                              | St            | tyr Status Push |             |        |            |
| john.doe@acme.com                   |               |                 |             |        |            |
| Lägg till i listan                  |               |                 |             |        |            |
| Accesslista                         |               |                 | Арр         |        |            |
| Namn Nummer Pr                      | rogram        | S Notering      | Styr        | Status | Push       |
| Inga accessposter                   |               |                 |             |        |            |

När man har lagt till nya accessposter i listan <u>måste</u> man trycka på "Spara och skicka konfiguration" för att de nya inställningarna skall skickas över till enheten. Gör till vana att "Spara och skicka konfiguration" med jämna mellanrum då enheten kopplar ned automatiskt efter en stunds inaktivitet.

| Info Access Logg Ka                                  | irta Inställningar   |                      |       |        |          |   | Status                             | Avancerat      |
|------------------------------------------------------|----------------------|----------------------|-------|--------|----------|---|------------------------------------|----------------|
| Accesslista Samtalslogg                              | App-logg             |                      |       |        |          | 8 | Gate Closed<br>Gate Open           | l Yes<br>No    |
| Accesskontroll                                       |                      |                      |       |        |          |   | Loop<br>Open Input                 | OK<br>OK       |
| Årsur                                                |                      |                      |       |        |          | + | Photocell<br>Safety Edge<br>E-Stop | OK<br>OK<br>OK |
| Accesslista<br>Poster: 1 (max 1024)<br>Ny accesspost |                      | Importera            | a XLS | XL     | .S Expor | t | Power<br>Signalstyrka              | OK<br>17 (31)  |
| Namn N                                               | lummer               | Program SMS Notering |       |        |          |   | Uppdaterad:                        | 2021-04-28     |
|                                                      | Obligatorisk uppgift | * 1 •                |       |        |          |   | Ansluten                           | 16:07:18 CEST  |
| E meil                                               | App<br>Shur Stat     | ua Buah              |       |        |          |   |                                    |                |
| E-mail                                               |                      |                      |       |        |          |   | Kommand                            | lo             |
| Lägg till i listan                                   |                      |                      |       |        |          |   | Spara                              | Ångra          |
| Accesslista                                          |                      | Арр                  |       |        |          |   | Up                                 | pdatera status |
| Namn Nummer Program                                  | SMS Notering         | E-mail               | Styr  | Status | Push     |   |                                    |                |
|                                                      |                      |                      |       |        |          |   |                                    |                |

Manual Installation & Drift © Scandia Pumps AB Med reservation för tryckfel Scandia Pumps AB Gunnesgårdsvägen 6 43974 FJÄRÅS

w: t: www.scandiapumps.com +46(0) 300 52 12 10 info@scandiapumps.com

11

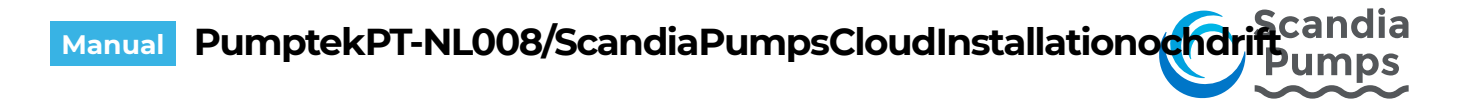

Man kan klicka på rubrikerna för att sortera posterna efter önskad kolumn. Du kan också skriva in sökord i varje kolumn för att lättare hitta en specifik användare.

För att redigera en post klickar du på pennan längst ut till höger, du får då upp ett popup-fönster där ändringar kan göras.

| Accesslista |           |         |     |          |      | Арр    |      |   |  |  |
|-------------|-----------|---------|-----|----------|------|--------|------|---|--|--|
| Namn        | Nummer    | Program | SMS | Notering | Styr | Status | Push |   |  |  |
| John Doe    | +46123456 | 1       |     |          | 1    |        |      | 1 |  |  |

När du har uppdaterat accessposten trycker du på knappen "Uppdatera". Glöm inte att trycka på "Spara och skicka konfiguration" för att skicka förändringarna till enheten.

| Namn              | Nummer     |         | Program SMS No | tering   |
|-------------------|------------|---------|----------------|----------|
| John Doe          | +46123456  |         | 1 🗸 🗹          |          |
|                   | Арр        |         |                |          |
| E-mail            | Styr State | ls Push |                |          |
| john.doe@acme.com | 22         | <       |                |          |
|                   |            |         |                |          |
| Uppdatera         | Avbryt     |         | Radera u       | r listan |

Scandia Pumps AB Gunnesgårdsvägen 6 43974 FJÄRÅS

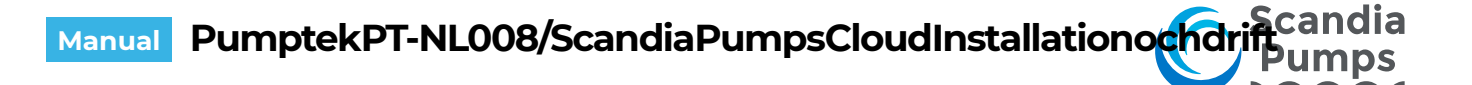

#### Importera poster till accesslista

Klicka på XLS Export för att ta emot en mallfil att uppdatera, se till att du har minst en post i accesslistan innnan du exporterar. Då får du exempeldata till hjälp som visar hur filen skall fyllas i. All information i accesslistan exporteras och kan sedan redigeras i Excel. Notera att vid import ersätter du informationen i den gamla listan.

| Accesslista<br>Poster: 1 (max 1024) | Importera XLS | XLS Export |
|-------------------------------------|---------------|------------|
| Ny accesspost                       |               |            |

Öppna filen med Microsoft Excel.

Markera B kolumnen och ändra formatet på kolumnen till text. Det gör att + tecknet i början av telefonnumren inte tas bort av Excel.

|   | Α        | B         | С       | D    | Е     | F                 | G       | Н      | 1     |
|---|----------|-----------|---------|------|-------|-------------------|---------|--------|-------|
| 1 | Name     | Number    | Program | SMS  | Notes | E-mail            | Control | Status | Push  |
| 2 | John Doe | +46123456 | 1       | true |       | john.doe@acme.com | true    | true   | false |
| 3 |          |           |         |      |       |                   |         |        |       |

Du kan nu lägga till, ta bort och ändra poster som du vill. Spara filen när du är klar och klicka på Importera XLS, välj filen du redigerat och klicka på

Fortsätt.

Filen kommer att valideras och visas i ett nytt fönster innan import. Klicka på pennan för att korrigera felaktiga poster. Den röda symbolen raderar posten. Klicka på Importera när valideringen är klar.

| Importera access data                      | 2 |
|--------------------------------------------|---|
| Ladda upp en Excel fil                     |   |
| Välj en *.xls fil, tryck sedan 'Fortsätt'! |   |
| Välj fil Ingen fil har valts               |   |
| Fortsätt Avbryt                            |   |

|                                                                                                    | data                                                                                   |                     |                |              |                                                                       |         |             |      |          |                                       |
|----------------------------------------------------------------------------------------------------|----------------------------------------------------------------------------------------|---------------------|----------------|--------------|-----------------------------------------------------------------------|---------|-------------|------|----------|---------------------------------------|
| ∋ranska data f<br>Jppladdad fil∷                                                                               | fråm fil, och tryck p<br>accessList (6).xls                                            | å 'Importera' för a | att ersätta nu | ivarande acc | ess lista för devicenl                                                |         |             |      |          |                                       |
| Dadar i filan: f                                                                                               |                                                                                        |                     |                |              |                                                                       |         |             |      |          |                                       |
| Rader i filen: 5                                                                                               | )                                                                                      |                     |                |              |                                                                       |         |             |      |          |                                       |
| # noster: 4                                                                                                    |                                                                                        |                     |                |              |                                                                       |         |             |      |          |                                       |
| # poster: 4<br>Ogiltiga telefor                                                                                | nnummer: 1                                                                             |                     |                |              |                                                                       |         |             |      |          |                                       |
| # poster: 4<br>Ogiltiga telefo<br>Dubletter av te                                                              | nnummer: 1<br>elefonnummer: 2                                                          |                     |                |              |                                                                       |         |             |      |          |                                       |
| # poster: 4<br>Ogiltiga telefo<br>Dubletter av te<br>Dubletter av e                                            | nnummer: 1<br>elefonnummer: 2<br>mail addresser: 2                                     | 2                   | 0140           | Neter        | 5 1                                                                   | Quarter | 0           | Buch | Dellares | <b>B</b> udara                        |
| # poster: 4<br>Ogiltiga telefo<br>Dubletter av te<br>Dubletter av e<br>Name                                    | nnummer: 1<br>elefonnummer: 2<br>mail addresser: 2<br>Number                           | Program             | SMS            | Notes        | E-mail                                                                | Control | Status      | Push | Redicent | Radera                                |
| # poster: 4<br>Ogiltiga telefo<br>Dubletter av te<br>Dubletter av e<br>Name<br>John Doe                        | nnummer: 1<br>elefonnummer: 2<br>mail addresser: 2<br>Number<br>+46123456              | Program<br>1        | SMS            | Notes        | E-mail<br>john.doe@acme.com                                           | Control | Status      | Push | Rediger  | adera                                 |
| # poster: 4<br>Ogiltiga telefo<br>Dubletter av te<br>Dubletter av e<br>Name<br>John Doe<br>Jon Doe             | nnummer: 1<br>elefonnummer: 2<br>mail addresser: 2<br>Number<br>+46123456<br>+46123456 | Program<br>1<br>1   | SM S           | Notes        | E-mail<br>john doe@acme.com<br>john doe@acme.com                      | Control | Status      | Push | Redice   | e dera                                |
| # poster: 4<br>Ogiltiga telefo<br>Dubletter av te<br>Dubletter av e<br>Name<br>John Doe<br>Jon Doe<br>Jane Doe | nnummer: 1<br>elefonnummer: 2<br>Mumber<br>+46123456<br>+46623425                      | Program 1 1 1 1 1   | SMS            | Notes        | E-mail<br>john doe@acme.com<br>john doe@acme.com<br>jane.doe@acme.com | Control | Status<br>2 | Push | Redig    | e e e e e e e e e e e e e e e e e e e |

Glöm inte att spara inställningarna när importen är slutförd.

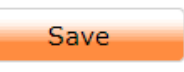

Manual Installation & Drift © Scandia Pumps AB Med reservation för tryckfel Scandia Pumps AB Gunnesgårdsvägen 6 <u>4397</u>4 FJÄRÅS

w: t: e:

#### Samtalslogg

Alla inkommande samtal loggas och listas i Cloud. Du kan sortera genom att klicka på kolumnrubrikerna, de senaste 50 händelserna visas. Bocka i "visa hela historiken" för att se all lagrad information. När detta val är i bockat får du även möjlighet att använda sökfält för specifik användare, nummer mm. Du kan också exportera loggen till en CSV- eller XLS-fil. Om någon ringt till enheten som inte finns med i accesslistan visas inringande nummer istället för namn.

"Uppdatera" hämtar uppdaterad information från enheten (om den är <u>ansluten</u>) "Radera" rensar loggen, exportera och spara en lista om du vill ha kvar informationen för framtida bruk.

| Info | Access                  | Logg      | Karta      | Inställningar | •               |  |  |  |  |
|------|-------------------------|-----------|------------|---------------|-----------------|--|--|--|--|
| Ac   | Accesslista Samtalslogg |           |            |               |                 |  |  |  |  |
| R    | adera                   | Uppdater  | a CS       | SV Export     | XLS Export      |  |  |  |  |
| 4 pc | ster                    | Visa hela | historiker | 0             |                 |  |  |  |  |
| #    | Datum                   | Tid       | N          | lamn / Numme  | er Anteckningar |  |  |  |  |
| 1    | 2017-05-10              | 13:40:    | 25 Ja      | anne Jansson  | Company 1       |  |  |  |  |
| 2    | 2017-03-31              | 11:45:    | 54 Ja      | anne Jansson  | Company 1       |  |  |  |  |
| 3    | 2017-03-10              | 10:06:    | 50 Pe      | er Svensson   | Company 2       |  |  |  |  |
| 4    | 2017-03-09              | 17:11:    | 39 Ja      | anne Jansson  | Company 1       |  |  |  |  |

#### Logg

Under fliken logg finns två typer av loggar, Statuslogg som loggar alla filtrerade meddelanden och livelogg som visar enhetens status i realtid. Liveloggen fungerar endast då man är uppkopplad mot enheten, idealisk då man vill felsöka tillkopplad utrustning och se hur de anslutna komponenterna agerar i realtid. Första kolumnen är färgkodad, för muspekaren över rutan för att se vilken typ av händelse som skapat raden.

| Info   | Access     | Logg      | Karta        | Inställningar |                  |
|--------|------------|-----------|--------------|---------------|------------------|
|        |            |           |              |               |                  |
| Stat   | us log Liv | log       |              |               |                  |
| Töi    | m loggen   | Uppd      | atera        | XLS Export    |                  |
| 57 pos | ster       | Visa hela | historike    | n 🗌           |                  |
| #      | Datum      | Tid       | M            | lotorskydd    | Strömförsörjning |
| 1      | 2017-06-09 | 15:09:2   | 2 <u>0</u>   | K             | ОК               |
| 2 2    | 2017-06-09 | 15:06:2   | 1 <b>U</b> 1 | tlöst         | ОК               |
| 3 2    | 2017-06-09 | 15:06:2   | 1 <u>U</u> 1 | tlöst         | ОК               |
|        | 0047.00.00 | 04.07.4   | 0 0          | 12            | 017              |

#### Karta

t: e:

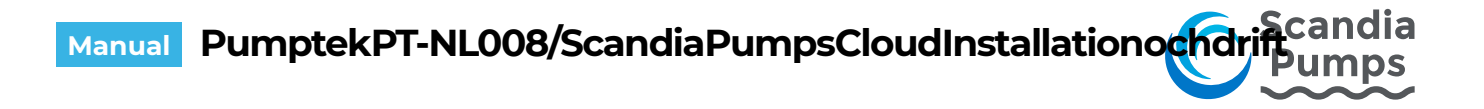

I kartvyn kan du se var enheten är placerad, information kommer från de adressuppgifter du lagt in för enheten under fliken "Info"

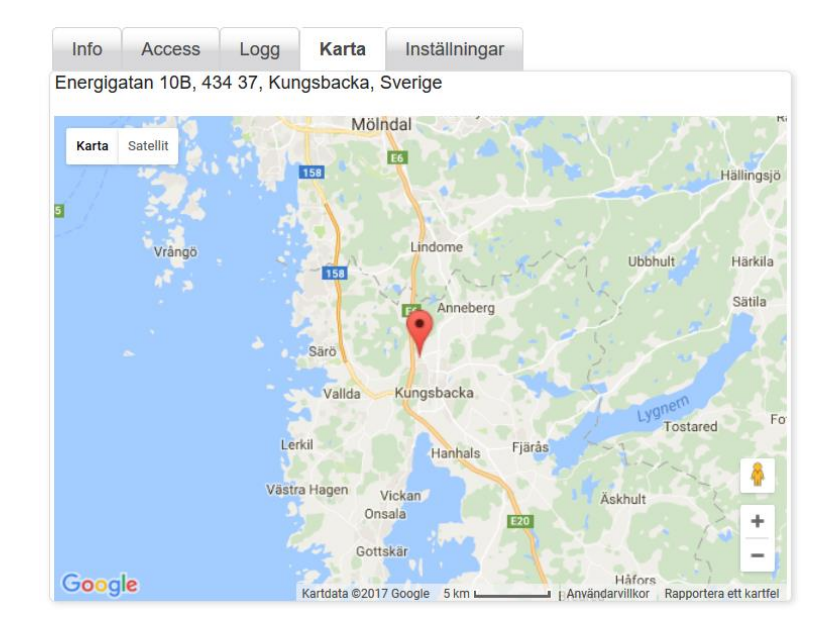

# Inställningar

Under fliken "Inställningar" görs alla inställningar som påverkar enhetens funktion. För att kunna ändra inställningar <u>måste du vara ansluten till enheten</u>. Klicka i träd- eller listvyn på den enhet du vill ansluta och tryck på knappen "Anslut" under kommandon.

|                         |                                                       | Name Unit 2                                                                                                    | Motorskydd OK                                                                                                    |
|-------------------------|-------------------------------------------------------|----------------------------------------------------------------------------------------------------|----------------------------------------------------------------------------------------------------|
| ina enheter<br>rio<br>O | Visa samtliga >>       Name       Unit 2       Unit 1 | Namn Unit 2<br>Adress Energigatan 10B<br>Postnummer 434 37<br>Stad Kungsbacka<br>Land Sverige<br>Kommentar<br>Apn: m2m.tele2.com<br>Telefonnumer +37282073810<br>Produkt SMS-transceiver W4<br>Firmware 1.0.0.1486 | Out 1        Out 2        Power     OK       Signalstyrka        Totalräknare     3       Sedan service     3 (0 %)       Senaste service 2016-12-09 |
|                         |                                                       | Redigera Info Delade rättigheter                                                                                                    | Nasta service 2016-12-07<br>Uppdaterad: 2017-06-09<br>Tid: 04:37:12 CEST<br>Nedkopplad                                                               |
|                         |                                                       |                                                                                                    | Kommando                                                                                                    |
|                         |                                                       |                                                                                                    | Anslut                                                                                                    |

Scandia Pumps AB Gunnesgårdsvägen 6 43974 FJÄRÅS

w: t: e'

#### Kopiera inställningar

Den enhet du vill kopiera inställningar TILL måste vara ansluten. Högerklicka på enheten du vill kopiera inställningar FRÅN och välj "kopiera inställningar" i menyn. Acceptera kopieringen i fönstret som visas. Alla inställningar kopieras då till vald enhet men de är ännu inte överförda. Gå igenom och justera vid behov. Avsluta genom att klicka på knappen "Spara och skicka konfiguration". Genom att högerklicka på en enhet i trädvyn kan man också välja att radera en enhet och överföra ägandet till ett annat konto.

| Trädvy              | Listvy                              | Info                              | Acces     | s Log                                      |  |
|---------------------|-------------------------------------|-----------------------------------|-----------|--------------------------------------------|--|
| Mina enh<br>- ≌ Enh | eter<br>1eter<br>Unit 2             | Namn<br>Adress<br>Postnur<br>Stad | mmer      | Unit 2<br>Energigata<br>434 37<br>Kungsbac |  |
|                     | <sup>D</sup> Unit 1                 | I and<br>imentar                  |           |                                            |  |
|                     | * Radera enhet                      | fonnumm                           |           |                                            |  |
|                     | ✤ Kopiera inställningar från Unit 1 | 1 luk<br>wa                       | t :<br>re | SMS-trans<br>1.0.0.1486                    |  |
|                     | Overför enhet                       | кedi                              | gera Info | D                                          |  |

#### Överför enhet till annat konto

Genom att högerklicka på en enhet i trädvyn kan man också välja att överföra ägandet till ett annat konto (se bild ovan). Enheten måste vara frånkopplad för att kunna överföras.

| Överför enhet                             | ×                  |
|-------------------------------------------|--------------------|
| Överför ägandet av enheten till<br>Unit 2 | en annan användare |
| Ny ägare (email):                         |                    |
| Överför                                   | Avbryt             |

#### Ingångar

Under fliken "Ingångar" ställer du vilka meddelanden som skall skickas när en ingång påverkas, vilka filtertider som skall gälla för ingångarna mm. När enheten ansluts första gången är alla ingångar avaktiverade, kryssa i bockrutan för de ingångar du vill använda på enheten. Vilken text du ser under Benämning beror på vilka inställningar som gjorts under fliken "<u>Benämningar</u>" (beskrivs senare). Ange vilken filtertid som skall användas för respektive ingång, inställningen innebär att inget meddelande skickas förrän ingången varit <u>konstant</u> påverkad under den inställda tiden. Samma tid gäller även för återställning, ingången måste återgå <u>konstant</u> under den inställda tiden för att meddelande skall kunna skickas.

Under valet *Program för SMS-blockering* kan du välja en tidsperiod då ingången blockerats för larmsändning. Klicka på plus-symbolen på balken "Årsur" för att expandera den och visa vilka tider som gäller för varje program. <u>Läs mer under Årsur</u>. Funktionen kan även användas för att styra meddelande till olika mottagare beroende på när händelsen inträffar (tex. dag- & jourpersonal). Koppla då samma givare/signal till två ingångar som blockeras på olika tider.

Scandia Pumps AB Gunnesgårdsvägen 6 43974 FJÄRÅS

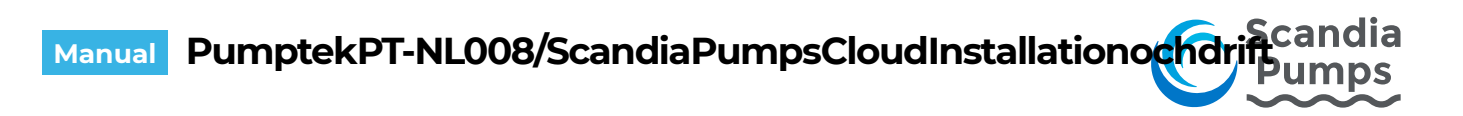

| Info    | Acce  | ess  | Logg     | Karta  | 1    | Inställ | ningar   |        |        |         | 8 |
|---------|-------|------|----------|--------|------|---------|----------|--------|--------|---------|---|
| Ingån   | gar   | Utg  | gångar   | Räkna  | are  | Ben     | imningar | Âr     | sur    |         |   |
| Årsur   |       |      |          |        |      |         |          |        |        |         | + |
| ngång   | Akti  | vera | Benäm    | nina   | Filt | ertid   | Progra   | m för  | SMS-bl | ockerin | g |
| 1       |       |      | Gate CI  | osed   | 2    | )       | Inget    | ~      |        |         |   |
| 2       |       |      | Gate O   | ben    | 2    |         | Inget    | ~      |        |         |   |
| 3       |       |      | Loop     |        | 2    |         | Inget    | ~      |        |         |   |
| 4       |       |      | Open in  | put    | 2    |         | Inget    | ~      |        |         |   |
| 5       |       |      | Photoce  | ell    | 2    |         | Inget    | ~      |        |         |   |
| 6       |       |      | Safety E | Edge   | 2    |         | Inget    | ~      |        |         |   |
| 7       |       |      | E-Stop   |        | 2    |         | Inget    | ~      |        |         |   |
| 8       |       |      | Cabinet  |        | 2    |         | Inget    | ~      |        |         |   |
| 9       |       |      | Power S  | Supply | 2    |         | Inget    | ~      |        |         |   |
|         |       |      |          |        | _    |         |          |        |        |         |   |
| Meddela | anden |      |          |        |      | Redi    | gera me  | ddelar | den    |         |   |

För att lägga till ett nytt meddelande klickar du på Redigera meddelanden.

Ett pop-up fönster visas där du anger vilka meddelanden som skall skickas. Tänk på "Flank" som "när ingången blir". Alternativen för flank är high/low som standard men dessa kan ändras under fliken "<u>Benämningar</u>" till något som är mer logiskt, exempelvis utlöst/ok. Står det high/low betyder det hög (3-30VDC) eller låg (ingen) spänning på ingången. Ansluter du en N/O eller slutande givare innebär det att ingången kommer att bli high när givaren påverkas.

- SMS: Klicka på det gröna plustecknet för att lägga till ett nytt meddelande (max 8/ingång).
   Fyll i texten som skall skickas och till vilket telefonnummer (inklusive landskod ex. +46)
   Den lilla svarta pilen längst till höger kopierar ner meddelandet till en ny rad.
- E-post: Fyll i meddelandetext och ämnesrad för meddelandet. Ange mottagare separerade med kommatecken. \* Kräver Enterprise-avtal
- Push: Fyll i meddelandetext. Mottagare anges genom att kryssa i rutan "Push" i accesslistan.

Scandia Pumps AB Gunnesgårdsvägen 6 43974 FJÄRÅS

w: t: e:

# Manual PumptekPT-NL008/ScandiaPumpsCloudInstallationochdriftermps

| Redigera r         | meddelanden      |                |     |           |    |
|--------------------|------------------|----------------|-----|-----------|----|
| Gate Close<br>SMS: | ed (Ingång nr 1) |                |     |           |    |
| Flank              |                  | Meddelandetext |     | Mottagare | 0  |
| Yes                | ~                |                |     |           | 01 |
| E-post:            |                  |                |     |           |    |
| Flank              | E-post innehåll  |                | Ämr | ie        |    |
| No                 |                  |                |     |           |    |
| Yes                |                  |                |     |           |    |
| E-postmotta        | agare: Test      |                |     |           |    |
|                    |                  |                |     |           |    |
| App push           |                  |                |     |           |    |
| Flank              | App push me      | ddelande       |     |           |    |
| No                 |                  |                |     |           |    |
| Yes                |                  |                |     |           |    |

Glöm inte att trycka på "Spara" för att föra över inställningarna till enheten.

| Kommando |           |
|----------|-----------|
| Spara    | Ångra     |
| Uppdate  | ra status |
| Out 1    | Out 2     |
| Koppla   | ned       |

Scandia Pumps AB Gunnesgårdsvägen 6 43974 FJÄRÅS

## Manual PumptekPT-NL008/ScandiaPumpsCloudInstallationochdrifeumos

#### Utgångar

Aktivera reläutgången genom att bocka i rutan "Använd" Du kan sedan ange hur reläutgången skall kontrolleras via:

- Samtal: Ange hur länge reläutgången skall sluta om man ringer till enheten. Ställ till noll om du inte vill att den skall slutas vid inkommande samtal. Växla innebär att reläet sluter och bryter varannan gång när du ringer enheten.
- Cloud: I "<u>Kommando-fältet</u>" finns två knappar som kan fjärrstyra reläerna när du är <u>ansluten</u>. Ställ till noll om du inte vill att den skall slutas vid inkommande samtal. Växla innebär att reläet sluter och bryter varannan gång när du trycker på knappen.
- Årsur: Reläerna kan styras av årsuret, valt program anger under vilka tider reläet skall vara slutet. Du kan klicka på plus-symbolen vid balken årsur för att visa hur programmen ser ut.
- App: Bocka i rutan "Visa" för att knappen skall visas i appen. Inställningarna fungerar på samma sätt som för Cloud-knapparna (ovan).

| Info     | Access          | Logg       | Karta    | Instä   | llningar  |       |               |      |         |       |
|----------|-----------------|------------|----------|---------|-----------|-------|---------------|------|---------|-------|
| Ingång   | gar U           | tgångar    | Räknare  | Ber     | nämningar | År    | sur           |      |         |       |
| Arsur    |                 |            |          |         |           |       |               |      |         |       |
|          |                 |            | Styrning | av utga | ång via   |       |               |      |         |       |
| $\frown$ |                 |            | Samtal   |         | Cloud     |       | Årsur         | Арр  |         |       |
| Utgång   | Använd          | Benämning  | Tid (s)  | Växla   | Tid (s)   | Växla | Program<br>nr | Visa | Tid (s) | Växla |
| 1        | <               | Open Door  | 5        |         | 2         |       | Inget 🗸       | ✓    | 2       |       |
| 2        | ✓               | Close Door | 0        |         | 2         |       | Inget 🗸       | <    | 2       |       |
| SMS-be   | SMS-bekräftelse |            |          |         |           |       |               |      |         |       |

Scandia Pumps AB Gunnesgårdsvägen 6 43974 FJÄRÅS

w: t: e: www.scandiapumps.com +46(0) 300 52 12 10 info@scandiapumps.com

19

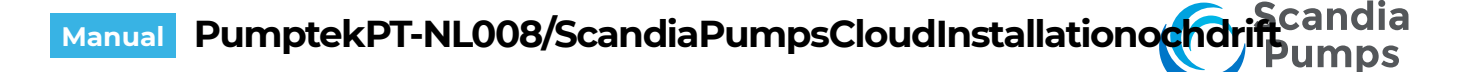

#### Pulsräknare

Pulsräknarfunktionen på ingång 1 kan exempelvis användas för att övervaka starter/ öppningar och serviceintervall på maskiner. Alla pulser på ingången längre än 100mS ökar räknarens värde med ett. Bocka i rutan "Aktivera" för att använda räknarfunktionen.

Du kan göra flera inställningar:

| Serviceperiod:         | Den längsta period i tid som tillåts innan service måste göras.                                                                                                    |
|------------------------|----------------------------------------------------------------------------------------------------|
| Serviceintervall:      | Antalet pulser innan service måste göras.                                                                                                    |
| Kalkyltid:             | Hur lång tid snittförbrukning beräknas på, ligger till grund för beräkning<br>av servicedatum. Längre tid ger ökad tröghet, kortare tid ger snabbare<br>genomslag för ändrad förbrukning. Tre månader är en bra utgångspunkt. |
| Beräknat servicedatum: | Baserat på antal pulser/dygn i snitt och serviceperiod beräknas när det<br>är dags för service nästa gång.                                                                                                    |
| Totalräknare:          | Totalräknarens värde kan ställas för att matcha den befintliga räknaren i<br>utrustningen.                                                                                                    |
| Senaste service:       | Datum då senaste service utfördes (då man tryckt på knappen "Service<br>utförd" i <u>kommandofältet</u> , knappen nollar även intervallräknaren).                                                                             |
| Servicenummer:         | Mottagare av fördefinierat SMS när 75% & 100% av serviceintervallet<br>uppnåtts.                                                                                                    |
| Intervallräknare:      | Det antal pulser som räknats sedan senaste service utfördes.                                                                                                    |

| Info    | Access      | Logg        | Karta        | Inställningar |       | 8 |
|---------|-------------|-------------|--------------|---------------|-------|---|
| Ingår   | ngar l      | Jtgångar    | Räknare      | Benämningar   | Årsur |   |
| Ingåi   | ng 1        |             |              |               |       |   |
| ✓ Ał    | tivera      |             |              |               |       |   |
| Servio  | ceperiod (  | månader) S  | erviceinterv | all           |       |   |
| 12      |             | ×           | ט            |               |       |   |
| Kalky   | tid (måna   | ider) B     | eräknat ser  | vicedatum     |       |   |
| 12 🚿    | <i>l</i> .  | 2           | 017-12-09    |               |       |   |
| Totalra | äknare      |             |              |               |       |   |
|         |             |             | Ställ om I   | räknare       |       |   |
| Avar    | ncerat      |             |              |               |       | - |
| Senas   | ste service | e Servicenu | mmer         |               |       |   |
| 2016    | 5-12-09     |             |              |               |       |   |
| Interv  | allräknare  | ;           |              |               |       |   |
|         |             |             |              |               |       |   |
|         |             |             |              |               |       |   |

Scandia Pumps AB Gunnesgårdsvägen 6 43974 FJÄRÅS

t:

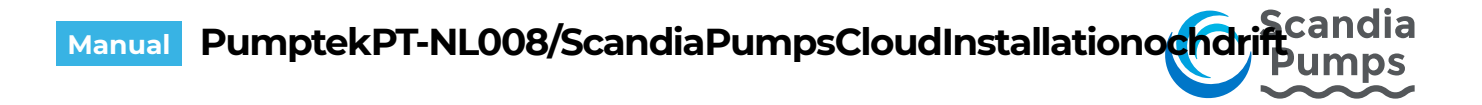

#### Benämningar

Under fliken benämningar kan du beskriva hur enheten är inkopplad. Namnge in- & utgångar, tolka vad olika värden egentligen betyder och vilken prioritet de har.

| In          | fo Access Logg     | Karta I   | nställningar |           |              |       |           |
|-------------|--------------------|-----------|--------------|-----------|--------------|-------|-----------|
| 1           | ngångar Utgångar   | Räknare   | Benämningar  | Årsur     |              |       |           |
| In          | gångar             |           |              |           |              |       |           |
|             | Benämning          | Värde Hög | g (1)        | Prioritet | Värde Låg (0 | ))    | Prioritet |
| 1 In 1 High |                    | ~         | Low          |           |              |       |           |
| sti         | römförsörjning     |           |              |           |              |       |           |
|             | Benämning          | Värde Hög | g (1)        | Prioritet | Värde Låg (( | ))    | Prioritet |
| 1           | Power              | ок        |              | ~         | FAIL         |       |           |
| Jt          | gångar             |           |              |           |              |       |           |
|             | Benämning          | Värde På  |              | Prioritet | Värde Av     |       | Prioritet |
| 1           | Out 1              | On        |              | ~         | Off          |       |           |
| _           | Out 2              | On        |              | ~         | Off          |       |           |
| 2           |                    |           |              |           |              |       |           |
| 2<br>Rä     | knare              |           |              |           |              |       |           |
| 2<br>tä     | knare<br>Benämning | 0-75%     | Prioritet    | 75-100%   | Prioritet    | >100% | Prioritet |

Exempel: Anta att ingång 1 är kopplad till ett motorskydd (ändra benämning till "Motorskydd"), när motorskyddet löst ut är dess utgång sluten (översätt värde hög till "Utlöst") Vid normal drift är motorskyddets utgång öppen (översätt värde låg till "OK"). Under prioritet kan du ange hur allvarlig respektive status är (normal, medel, hög).

| In | gångar     |               |           |               | 0         |
|----|------------|---------------|-----------|---------------|-----------|
|    | Benämning  | Värde Hög (1) | Prioritet | Värde Låg (0) | Prioritet |
| 1  | Motorskydd | Utlöst        | Hög 🗸     | ОК            | Normal 🗸  |

Inställningen påverkar sedan hur ingången presenteras på Cloud-sidan och även svaret på statusfråga via SMS.

Meddelanden

|            |           | Motorskyd | d (Ingång nr 1) |
|------------|-----------|-----------|-----------------|
| Status     | Avancerat | Flank     | Meddelande      |
| Motorskyde | d OK      | ОК        | SMS Text        |

Prioritetsinställningen påverkar vilken färg enhetens ikon skall ha i träd- och listvy. I listvy kan du också få enheterna med högst prioritet att visas överst.

Scandia Pumps AB Gunnesgårdsvägen 6 43974 FJÄRÅS

e:

Meddelandetext SMS Text

#### Årsur

5 olika program kan definieras under Årsurs-fliken. Varje program har ett eller flera "spår" som du kan använda för att anpassa programmet efter behov. Varje spår börjar och slutar vid midnatt så för att skapa en tid som löper över midnatt använder du två spår. Det ena slutar 24.00 och det andra börjar 00.00 påföljande dag. Ett dygn börjar 00.00 och slutar 24.00.

Schemat kan användas av 3 olika funktioner:

Begränsning av inringande samtal och SMS för styrning av utgångar. Blockering av utskick av SMS från enheten. Styra reläutgångarna automatiskt via schema.

| Info   | Access                 | Logg                 | Karta   | Inställnin                                | gar                                       |       |              |              |                         |                          |   |              |
|--------|------------------------|----------------------|---------|-------------------------------------------|-------------------------------------------|-------|--------------|--------------|-------------------------|--------------------------|---|--------------|
| Ingån  | gar Utç                | gångar               | Räknare | Benämni                                   | ingar                                     | Årsur |              |              |                         |                          |   |              |
| Schema | a för årsur<br>m Benäm | nina                 |         | Start                                     | Stopp                                     | М     | Ti           | 0            | То                      | F I                      | S | н            |
| 1      | Alla Da                | ıgar                 |         | 00:00                                     | 24:00                                     |       | $\checkmark$ | $\checkmark$ | $\overline{\checkmark}$ |                          |   | $\checkmark$ |
| 2      | Mån- F                 | re 08-17             | 7       | 08:00                                     | 17:00                                     |       | $\checkmark$ | $\checkmark$ | $\checkmark$            | </th <th></th> <th></th> |   |              |
| 3      | Mån-F<br>Lör-Sö        | re 08-17<br>on 10-14 |         | 08:00<br>10:00<br>00:00                   | 17:00<br>14:00<br>24:00                   |       |              |              |                         |                          |   |              |
| 4      |                        |                      |         | 08:00<br>08:00<br>10:00<br>10:00<br>00:00 | 17:00<br>13:00<br>14:00<br>12:00<br>24:00 |       |              |              |                         |                          |   |              |
| 5      |                        |                      |         | 00:00<br>00:00<br>00:00<br>00:00<br>00:00 | 24:00<br>24:00<br>24:00<br>24:00<br>24:00 |       |              |              |                         |                          |   |              |
| Helge  | dagar                  |                      |         |                                           |                                           |       |              |              |                         |                          |   | •            |

Helgdagar kan konfigureras om man expanderar fältet "helgdagar", här kan man själv lägga till eller plocka bort helgdagar ur listan. <u>Obs. för att editera helgdagarna måste enheten vara ansluten!</u>

| Helgdagar  |                           | -         |
|------------|---------------------------|-----------|
| Ny helgdag |                           |           |
| Datum      | Beskrivning               |           |
|            |                           | Lägg till |
|            |                           |           |
| Datum      | Beskrivning               | Radera    |
| 2017-01-01 | Nyårsdagen (söndag)       | ×         |
| 2017-01-06 | Trettondedag jul (fredag) | ×         |
| 2017-04-14 | Långfredagen (fredag)     | ×         |
| 2017-04-15 | Påskafton (lördag)        | ×         |
| 2017-04-16 | Påskdagen (söndag)        | ×         |

Scandia Pumps AB Gunnesgårdsvägen 6 43974 FJÄRÅS

### Statusfältet

#### Status

Visar filtrerad status för de in- och utgångar som används. Filtrerad innebär att status inte ändras förrän filtertiden som satts för ingången löpt ut (<u>se ingångar</u>). Du kan också se serviceinformation om <u>räknarfunktionen</u> används samt när den presenterade informationen senast uppdaterades. Informationen uppdateras automatiskt när en status ändras i enheten, du ser alltså alltid aktuell status på alla enheter även om du inte är uppkopplad till dom.

| Status      | Avancerat        |
|-------------|------------------|
| Motorskydd  | а ок             |
| Out 1       | Off              |
| Out 2       | Off              |
| Power       | OK               |
| Signalstyrk | a 23 (31)        |
| Totalräkna  | re 3             |
| Sedan serv  | vice 3 (0 %)     |
| Senaste se  | rvice 2016-12-09 |
| Nästa servi | ce 2017-12-09    |
| Uppdatera   | d: 2017-06-08    |
| Tid:        | 16:07:24 CEST    |
| Ansluten    |                  |

#### Avancerat

Under avancerat kan du när du är ansluten också se realtidsvärden (högra kolumnen) för in- och utgångar. Du ser om ingången är påverkad eller inte även om filtertiden inte löpt ut. Längst ned visas om du är ansluten eller inte (det kan du också se genom att ikonen för enheten får en svart markering i träd- eller listvyerna.

| Status      | Avancerat       |      |
|-------------|-----------------|------|
| Motorskydd  | і ок            | ОК   |
| Out 1       | Off             |      |
| Out 2       | Off             |      |
| Power       | ОК              | ОК   |
| Signalstyrk | a 23 (31)       |      |
| Totalräknar | e 3             |      |
| Sedan serv  | rice 3 (0 %)    |      |
| Senaste se  | rvice 2016-12-0 | )9   |
| Nästa servi | ce 2017-12-0    | )9   |
| Uppdaterad  | 1: 2017-06-0    | )8   |
| Tid:        | 16:17:16        | CEST |
| Ansluten    |                 |      |

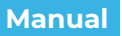

PumptekPT-NL008/ScandiaPumpsCloudInstallationochdrifPumps

## Kommando-fältet

Samlar funktionsknappar.

| Kommando |           |
|----------|-----------|
| Spara    | Ångra     |
| Uppdate  | ra status |
| Out 1    | Out 2     |
| Koppla   | ned       |

Spara och skicka konfiguration Uppdatera status Knapp 1

Knapp 2

Service utförd Anslut/Koppla ned Skicka de uppdaterade inställningar du gjort till enheten. Uppdatera accessloggen mm. Styr relä 1 (byter namn beroende på inställning under <u>Benämningar</u>). Styr relä 2 (byter namn beroende på inställning under <u>Benämningar</u>). Bekräfta att service utförts när <u>räknarfunktion</u> används. <u>Anslut till vald enhet</u> eller koppla ifrån anslutningen.

Scandia Pumps AB Gunnesgårdsvägen 6 43974 FJÄRÅS